## Directions

Parent/guardians now have the ability to choose to receive an email when new Gradebook assignment scores have been published to the Parent Portal. Only parent/guardians that 'opt in' to subscribe will receive the emails. By default parent/guardians are 'unsubscribed'

To OPT IN and begin receiving email notifications when new Gradebook assignment scores have been published to the Parent Portal :

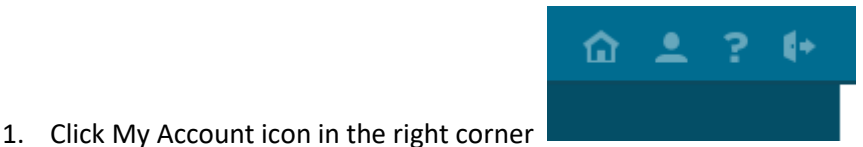

It's the icon that looks like a

2. Click Messaging Preferences

'person'

| Home | Update Account Information | Personal Information | Messaging Preferences |
|------|----------------------------|----------------------|-----------------------|
| \    |                            |                      |                       |

3. Click 'Subscribe' AND Update

| Subscribe | Alert                                                   | Delivery             | Rules |
|-----------|---------------------------------------------------------|----------------------|-------|
|           | New Assignment Score Published                          |                      |       |
| <         | Sends and e-mail notice whenever an assignment score is | Individual E-Mails 🗙 |       |
|           | posted                                                  |                      |       |
|           |                                                         |                      |       |

I recommend NOT changing the Messaging Preferences

| Format:   | HTML 🗸               |
|-----------|----------------------|
| Delivery: | Individual E-mails 🗙 |

NOTE: the email will be sent to the email address associated with the Parent Portal account (located on the Update Account Information tab)